## How to Save Your FCV Charitable Contributions Fund Grant Application and Return Later:

*We recommend drafting your responses for the Charitable Contributions Fund (CCF) grant application in a Word document before beginning the application.* 

If you are working on your CCF grant application using our online application platform, Jotform, you have the ability to save your progress and come back later to finish your application. (*All applications must be submitted online no later than 11:59 pm on Monday, June 30, 2025.*)

Scroll down to the bottom of the application and you'll see the option to "Save" or "Submit" your application. If you'd like to save and come back to it later, select "Save."

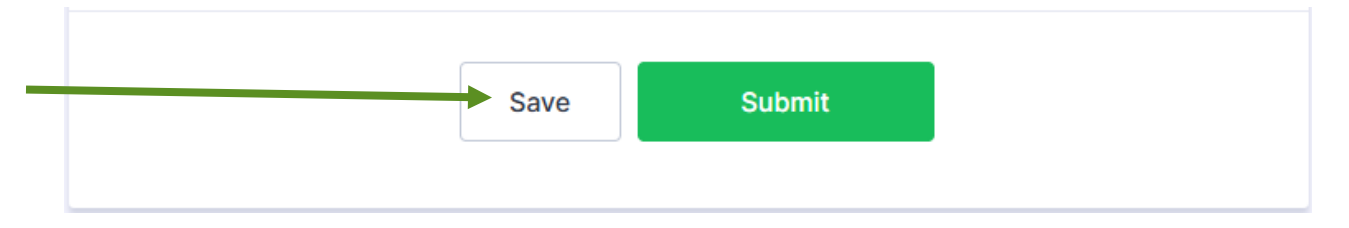

When you click "Save," the dialog box below will appear. You do not need an account to save your application progress. Select "Skip Create an Account" at the bottom of the box.

| 🛠 Jotform                             | × |
|---------------------------------------|---|
| Sign up to save submission as a draft |   |
| G Sign up with Google                 |   |
| Sign up with Microsoft                |   |
| OR                                    |   |
| 🐱 Sign up with Email                  |   |
| Already have an account? Log in       |   |
| Skip Create an Account                |   |

After clicking "Skip Create an Account," another dialog box will open (shown below). You will have two options to save your work:

- You can enter your email address and you'll be emailed a link to continue filling out your application.
- You can also copy the link directly using the green "Get Draft Link" button and save the link somewhere in your files.

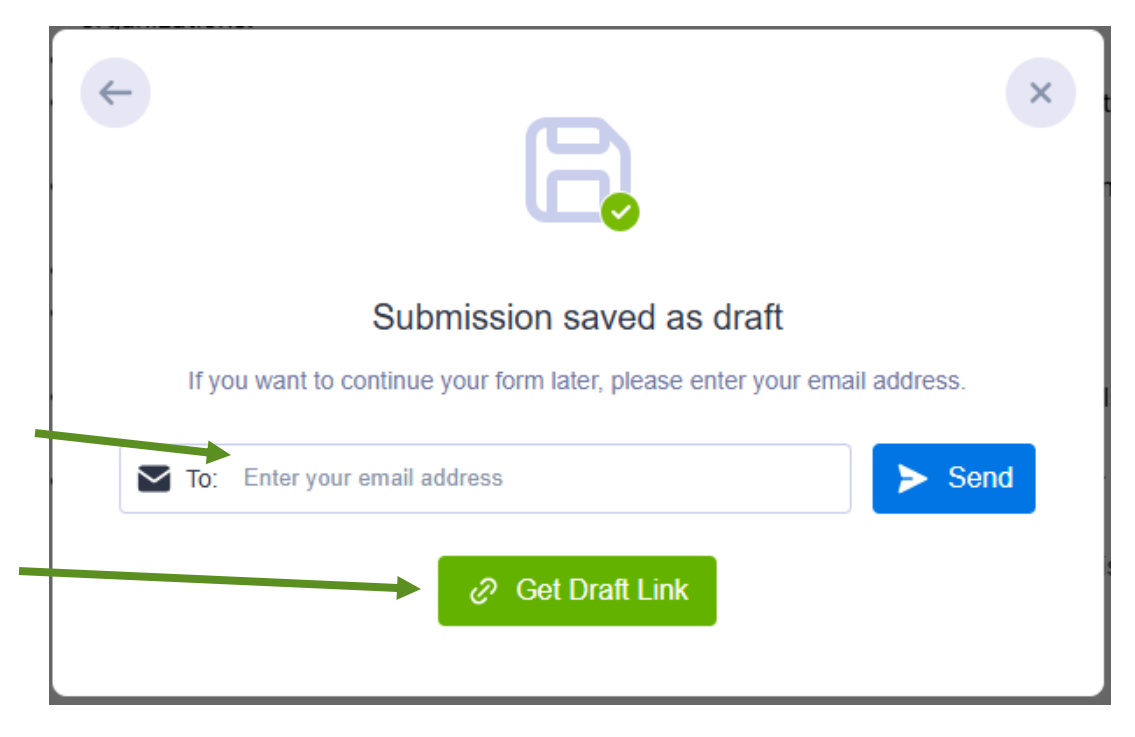

If you have any questions, please reach out to <u>CCF@FCVirginias.com</u>.